## Nastavenie siete UNIPO-PRIVATE pre OS Windows XP

Kliknite na štart a potom zvoľte možnosť Ovládací panel.

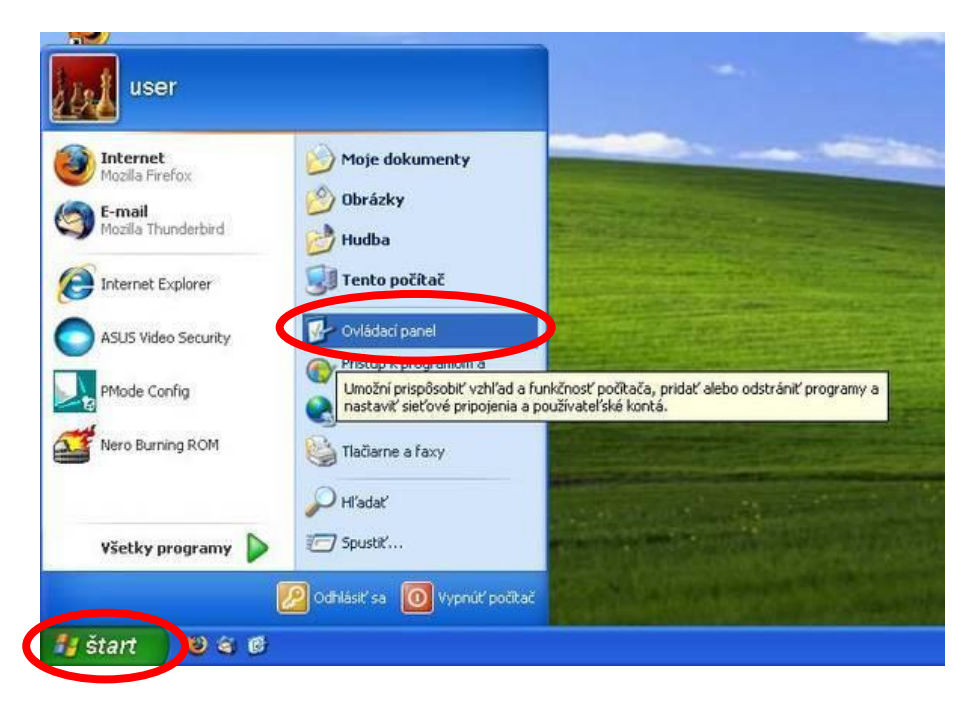

V okne Ovládací panel klikneme na ikonu Sieťové pripojenia.

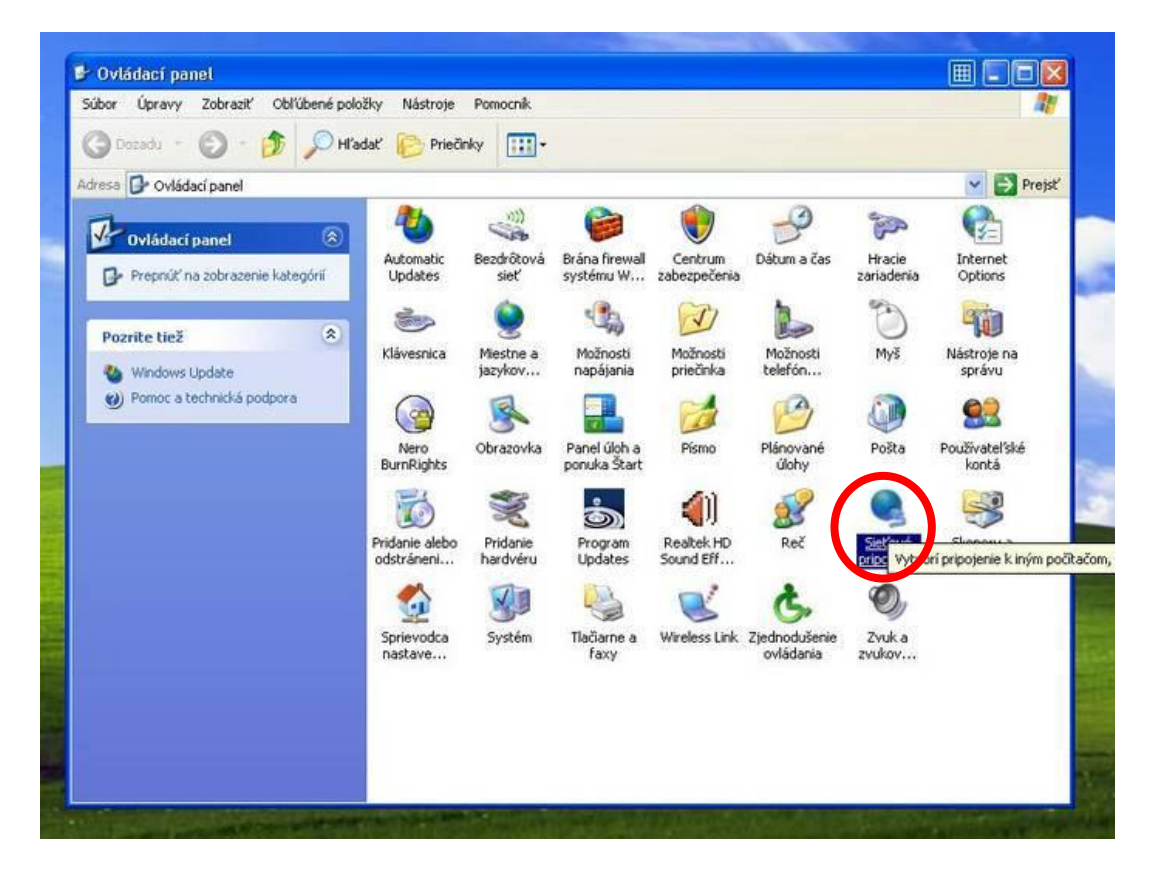

V okne Sieťové pripojenia klikneme pravým tlačítkom myši na ikonu Pripojenie bezdrôtovej siete a zvolíme Vlastnosti.

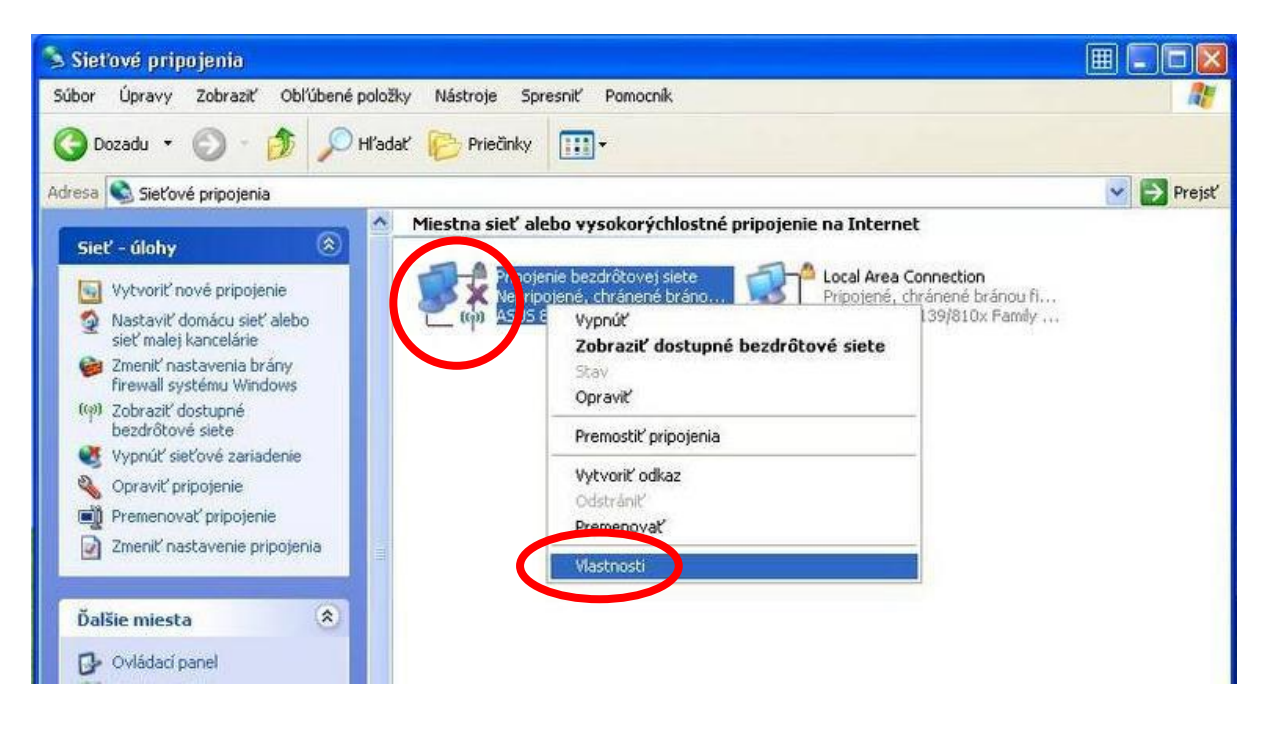

V okne Pripojenie bezdrôtovej siete - vlastnosti zvolíme záložku **Bezdrôtové siete** a stlačíme tlačítko **Pridať**. Musí byť zaškrtnuté políčko **Použiť systém Windows na konfiguráciu bezdrôtovej siete**.

| 🗹 ) oužiť systém Wi                                             | ndows na konfiguráciu bezdrôtovej siete                                                                         |
|-----------------------------------------------------------------|----------------------------------------------------------------------------------------------------|
| Dostupné siete: —                                               |                                                                                                    |
| Ak sa chcete pripo<br>ak chcete získať o<br>dosahu, kliknite na | jiť alebo odpojiť od bezdrôtovej siete, alebo<br>ľalšie informácie o bezdrôtových sieťach v<br>i toto tlačidlo. |
|                                                                 | Zobraziť bezdrôtové siete                                                                                       |
| Automaticky pripoji                                             | stete:<br>ť k dostupným sieťam v tomto poradí:<br>Nahor                                                         |
| Pridat                                                          | Odstrániť Vlastnosti                                                                                            |
| Ďalšie informácie o<br>bezdrôtovei siete.                       | nastavení konfigurácie Spresniť                                                                                 |

- V okne Bezdrôtová sieť vlastnosti zvolíme záložku Pripojenie a vyplníme nasledujúce parametre:
- Názov siete (SSID): UNIPO-PRIVATE
- Sieťové overovanie: WPA2
- Šifrovanie údajov: AES

| Wireless network properties                                               | ? ×            |
|---------------------------------------------------------------------------|----------------|
| Association Authentication Connection                                     |                |
| Network game (SSID): UNIPO-PRIVAT                                         |                |
| Wireless network key                                                      |                |
| This network requires a key for the following:                            |                |
| Network Authentication:                                                   | •              |
| Data encryption:                                                          |                |
| Network key:                                                              |                |
| Continn network key                                                       |                |
| Key inde <u>x</u> (advanced)                                              |                |
| The key is provided for me automatically                                  |                |
| This is a computer-to-computer (ad hoc) net<br>access points are not used | work; wireless |
| OK                                                                        | Cancel         |

V okne Bezdrôtová sieť - vlastnosti zvolíme záložku **Overenie totožnosti**, vyberieme typ protokolu **PEAP**, necháme **nezaškrtnuté** obe políčka a klikneme na tlačítko **Vlastnosti**.

| Bezdrőtová sieť - vlastnosti 🔹 💽 🔀                                                                                                    |
|----------------------------------------------------------------------------------------------------|
| Priradenie Overenie totožnosti Pripojenie                                                                                                    |
| Výberom tejto možnosti zabezpečíte prístup s overením totožnosti<br>pre bezdrôtové siete Ethernet.<br>Povolit overenie IEEE 802.1x pre túto sieť<br>Typ protokolu<br>EAP: |
| Vlastnosti                                                                                                    |
| OK Zrušit                                                                                                    |

V okne Protected EAP - vlastnosti zvolíme metódu overovania *EAP-MSCHAP v 2* a stlačíme tlačítko K*onfigurovať*. Zo zaškrtávacích políčok zaškrtneme **Povoliť rýchle znovupripojenie**.

| Protected EAP - vlastnosti                                                                                                | ? 🗙      |
|----------------------------------------------------------------------------------------------------|----------|
| Počas pripájania:                                                                                                    |          |
| 🔲 🗘 verit' certifikát servera                                                                                             |          |
|                                                                                                    |          |
| Phipojic sa na ueco servery:                                                                                              |          |
|                                                                                                    |          |
| Dôveryhodné hlavné certifikačné úrady:                                                                                    |          |
| AAA Certificate Services                                                                                                  | ^        |
| ABA.ECOM Root CA                                                                                                    | -        |
| AC RAIZ DNIE                                                                                                    |          |
|                                                                                                    |          |
|                                                                                                    |          |
| Admin-Root-CA                                                                                                    |          |
|                                                                                                    | >        |
| Nezobrazovať výzvu na povolenie nových serverov alebo<br>dôvervhodných certifikačných úradov.<br>Vyberte metódu overenia: |          |
| Secured password (EAP-MSCHAP v2)                                                                                          | gurovať) |
| Ruvoliť rýchle znovuprinojenie                                                                                            |          |
| P voliť kontroly karantény                                                                                                |          |
| 🔲 dpojiť v prípade, že server neposkytuje cryptobinding OPL                                                               | JT       |
|                                                                                                    | Zrušiť   |
|                                                                                                    |          |

V okne EAP MSCHAPv2 necháme nezaškrtnuté políčko Automaticky použiť prihlasovacie meno a heslo systému Windows.

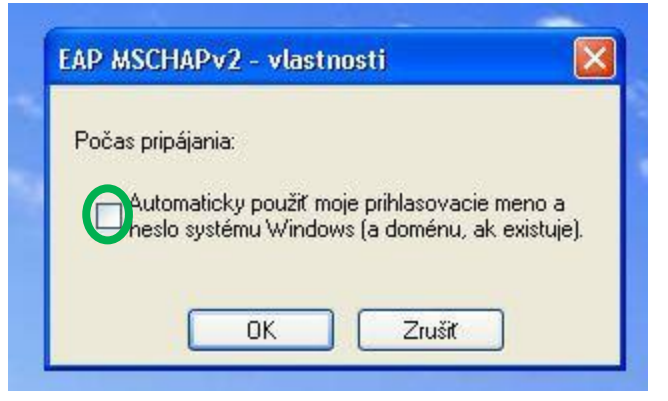

Týmto je bezdrôtové pripojenie nakonfigurované.

Keď sa budeme nachádzať v dosahu služby a pokúsime sa na ňu pripojiť, v pravom dolnom rohu sa objaví výzva na zadanie overovacích údajov. Klikneme na ňu a zadáme meno používateľa a prístupový kód, pričom položku doména necháme prázdnu.

| -                               |             |
|---------------------------------|-------------|
|                                 | 2           |
|                                 |             |
| Meno používateľa:               | novak       |
| Tana hearingtoigi               | 16362336663 |
| Heslo:                          |             |
| geslo:<br>Prihlasovacia goména: |             |